# Création d'un Espace Privé

Objectif :

créer un espace privé qui sera nommé MSP PRIVÉ qui sera : accessible via l'URL raccourcie : diocese-besancon.fr/prive en administration par les utilisateurs identifiés adm1 et adm2 en lecture seule par les utilisateurs identifiés usid1 et usid2

NB1 : Un identifiant est dit générique s'il doit être utilisé par une communauté de personnes (comme par exemple 'catehese2570'=l'ensemble des catéchistes du diocèse)

NB2 : Par convention et par sécurité, un identifiant générique ne peut avoir que l'autorisation de Lecture seule. Et un administrateur aura toujours un identifiant personnel.

NB3 : Dans ce qui suit, les '-', '\_', majuscules/minuscules, accent ou pas sont importants et doivent être respecté pour s'y retrouver !

## 1. Créer les identifiants de tous les utilisateurs : usid1 et usid2, adm1 et adm2

En administration, menu [Gestion des utilisateurs], Onglet [Utilisateurs], bouton [Ajouter...] :

Nom complet=Utilisateur1 intranet

*Identifiant*=usid1

Adresse courriel=email personnel de usid1

(ou d'un administrateur du groupe s'il s'agit d'un identifiant générique)

Mot de passe= 123456 qui devra être changé ultérieurement l'utilisateur

(ou mot\_de\_passe\_desire s'il s'agit d'un identifiant générique)

Puis bouton [S'inscrire]

Faire de même pour les utilisateurs usid2, adm1, adm2.

# 2. Créer un groupe d'utilisateurs **ep\_msp-prive** et y ajouter tous les utilisateurs NON administrateurs de cet espace privé

En administration, menu [Gestion des utilisateurs], Onglet [Groupes], bouton [Ajouter un nouveau groupe] :

Nom=ep\_msp-prive (c'est l'identifiant du groupe) Titre=EP MSP Privé Email=l'une des adresses du SEDICOM puis bouton [Enregistrer]

Puis sélectionner ce groupe EP MSP Privé, faire une recherche sur l'utilisateur usid1, le sélectionner et bouton [*Ajouter les groupes et utilisateurs sélectionnés à ce groupe*]. Faire de même pour usid2.

## 3. Créer un dossier pour l'espace privé

Dans le dossier ESPACES PRIVÉS du site diocèse, créer un sous-dossier :

Titre=MSP Privé

URL=diocese-besancon.fr/extranet/msp-prive (c'est l'URL standard créée par défaut) Ce dossier doit rester PRIVÉ !

#### 4. Créer l'URL raccourcie de cet un élément

À la racine du site diocèse, créer un élément de type lien :

- *Titre*=**EP MSP Privé** (l'écrire ainsi pour qu'il soit repérable parmi tous les éléments du site diocèse comme étant un raccourci d'Espace Privé)
- *URL*=https://www.diocese-besancon.fr/ prive (Attention : cette URL doit être renommée avec le raccourci choisi, car par défaut ce serait diocese-besancon.fr/ep-msp-prive)

*lien=*https://www.diocese-besancon.fr/extranet/msp-prive (URL du dossier créé ci-dessus)

Onglet [Paramètres], cocher EXCLURE DE LA NAVIGATION

Ne pas oublier de le PUBLIER !!!

#### 5. Définir les autorisations des utilisateurs pour cet espace privé

Dans le dossier **MSP Privé**, onglet [*Partage*] :

Décocher HÉRITER DES RÔLES DES DOSSIERS PARENTS

Groupe EP SEDICOM=Peut administrer

Utilisateurs adm1 et adm2=Peut administrer

Groupe EP MSP Privé=Peut voir

Ne pas oublier d'ENREGISTRER !!!

Ainsi quand un utilisateur entrera l'URL raccourcie diocese-besancon.fr/prive, il arrivera –après s'être identifié et s'il a l'autorisation- directement sur l'espace privé créé. Pour plus de facilité, enregistrer le raccourci dans la barre des favoris du navigateur habituel.